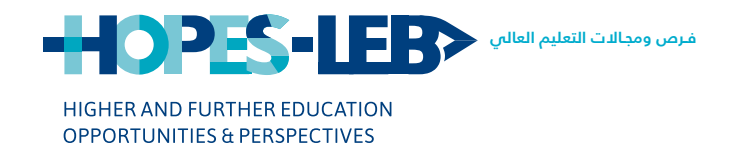

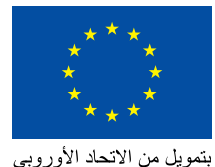

منحة مشروع HOPES-LEB

# دليل III تحميل الم<mark>رفقات على بوابة DAAD</mark>

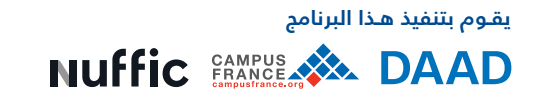

Copyright © 2020 HOPES-LEB

## دليل ااا تحميل المرفقات على بوابة DAAD

This publication was produced with the financial support of the European Union. Its contents are the sole responsibility of the HOPES-LEB Project and consortium partners and do not necessarily reflect the views of the European Union

© 2020 HOPES-LEB

في هذا القسم، يجب إضافة المرفقات المطلوبة منك ضمن برنامج HOPES-LEB.

على الجانب الأيمن سترى جميع المرفقات الإلزامية مع <mark>علامة تعجّب حمراء (!)</mark>

| Attachment type:                                                                            | Select attachment type                                               | Mandatory attachments                                                                                                    |
|---------------------------------------------------------------------------------------------|----------------------------------------------------------------------|----------------------------------------------------------------------------------------------------|
|                                                                                             | Select attachment type                                               | And the second second se |
| Latent file:                                                                                | Programma specific application form                                  | Programme specific approation form                                                                                                    |
|                                                                                             | Research project                                                     | Time schedue                                                                                                    |
| Document name (max, 44 characters)                                                          | Time achedule                                                        | Transaction of personal statements                                                                                                    |
|                                                                                             | University degree certificates                                       | Proof of administrative Proof of administra                                                                                                    |
| Mail Cocument                                                                               | Transcript of records/academic achievements                          |                                                                                                    |
|                                                                                             | University entrance qualification                                    |                                                                                                    |
|                                                                                             | Latter of recommendation                                             |                                                                                                    |
| Note                                                                                        | Proof of admissionProof of admission                                 |                                                                                                    |
| All attachment have to be pdf files. In the                                                 | Mecelaneoue                                                          | pdf file.                                                                                                    |
| All attachment have to be pdf files, in the i<br>Please make sure that the pdf files you up | and are NOT anaryzind and are NOT restricted to comments only. It is | pdf file.<br>I also advisable to check documents which yo                                                                                                    |

### ملاحظة هامّة

- يجب تحويل جميع المستندات المطلوبة إلى PDF قبل تحميلها.
- يرجى الانتباه إلى أنَّه لن يكون بإمكانك المتابعة ما لم تقم بتحميل جميع المرفقات المطلوبة من قبل برنامج HOPES-LEB.إذا كان أحد المرفقات الإلزاميّة ناقصاً، فلن تستطيع المتابعة إلى الخطوة التالية
  - يجدر الذكر بأنَّه عليك تقديم المستندات الأكاديميَّة حسب عنوان – المرفقات الإلزاميَّة على يمين الصفحة. أمَّا في ما يخصَّ المستندات الشخصيَّة كصورة عن الهوية أو شهادة المفوّضيّة و إخراج القيد العائلي وغيرها فعليك النقر على Miscelleneaous لإضافتها.

| Atlachment type                     | Select attachment type                        | <ul> <li>Mandatory attachments</li> </ul> |
|-------------------------------------|-----------------------------------------------|-------------------------------------------|
|                                     | Select attachment type                        | Provide and the second second second      |
| elect file:                         | Programme specific application form           | The schedule                              |
| Document name imax, 44 characters): | Research project                              | University degree-certificates            |
|                                     | Time schedule                                 | Transcript of records/academic achievene  |
| 📫 Add docume 🕫                      | Transmitty of prosticionalismic action emethy | Proof of admissionProof of admission      |
|                                     | Linkansky primova malifestion                 |                                           |
|                                     | Letter of recommendation                      |                                           |
| kote                                | Proof of administor/Proof of admission        |                                           |
|                                     | Macalaneou                                    |                                           |

Presse make sure that the pdf files you uplied are NOT encrypted and are NOT netricied to comments only. It is also advisable to check documents which you hav already received in pdf format.

These pdf files can not be processed in our system and we have to ask you to submit the document again.

بما أنّه عليك أن ترفق المستندات الإلزامية حسب القائمة الموجودة أعلاه على يمين الصفحة تجد أدناه شرحاً لما يجب تقديمه لكل من المستندات:

- Programme specific application form هو كناية عن الاستمارة الشخصية التي ملأتها سابقاً ضمن المستندات المطلوبة منك على موقع HOPES-LEB
  - Time schedule: إذا كنت من الطلاب الجدد أو طلاب الإجازة او الماستر فعليك تقديم جدول الدروس للسنة الأكاديمية 2020-2021 أما إذا كنت من طلاب الماستر ٢ وفي مرحلة كتابة الرسالة، فعليك تقديم الجدول الزمني للرسالة.
- University degree certificates بالنسبة الى هذا المستند، فعليك تقديم الشهادات التي حصلت عليها في حال وجودها. في حال لم تكن تنتمي إلى فئة الطلاب الذين تخرجوا بعد فعليك تقديم المستندات ذاتها المذكورة في Transcript of records وذلك لتفادي حصول مشكلة عند تقديم الطلب في المرحلة الأخيرة حيث أنها إلزامية وعدم إرفاق أي مستند يمكن أن يمنعك من تقديم الطلب.
  - بالنسبة إلى Transcript of records/academic achievements: إذا كنت مسجّلاً في الجامعة، عليك تقديم كشف العلامات حسب المستوى التعليمي الذي توصلت إليه حتى الآن. أما إذا كنت من الطلاب الجدد الذين سيتسجلون في الجامعة، يجب إرفاق كشف بعلامات السنوات الدراسية الثلاث للمرحلة الثانوية 2nde- 1ere-Terminale هنا أيضا عليك أن ترفق مستند الشهادة الثانوية العامة في حال وجودها وإذا كنت من الطلاب اللذين ألغيت لهم الامتحانات الرسمية فعليهم تقديم الإفادة الصادرة عن وزارة التربية والتعليم العالى في لبنان.
- Proof of admission إذا كنت طالباً مسجّلاً في الجامعة، عليك أن ترفق المستند المتعلق بتسجيلك في الجامعة كبطاقة الجامعة أو أي مستند آخر يثبت ذلك كوصل التسجيل مثلاً). أما إذا كنت طالباً جديداً فعليك تقديم أي مستند يؤكد على تسجيلك / قبولك في الجامعة للعام الدراسي 2020-2021

ملاحظة: يرجى الانتباه إلى باقي المستندات المطلوبة منك في الإعلان وإرفاقها حسب العنوان المتعلق بكل منها. وإذا لم يوجد العنوان المناسب للمستند فيمكن إرفاقه في Miscellaneous

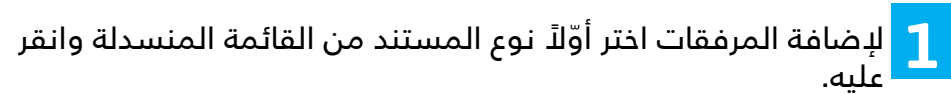

| Attachment type:                    | Transcript of records/academic achievements |  |
|-------------------------------------|---------------------------------------------|--|
|                                     | Select attachment type                      |  |
| Select file:                        | Programme specific application form         |  |
|                                     | Research project                            |  |
| Document name (max. 44 characters): | Time schedule                               |  |
|                                     | University degree certificates              |  |
| S Add document                      | Transcript of records/academic achievements |  |
|                                     | University entrance gualification           |  |

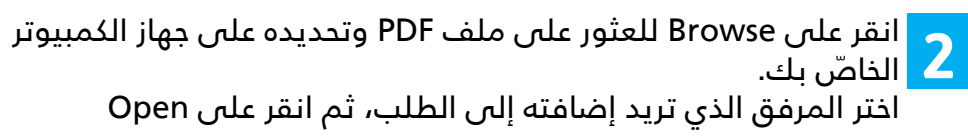

| Schollets achievely, program, application,<br>Schollet el administr<br>Schollet el administr<br>Schollet el activitation activitation<br>Schollette el activitation activitation<br>Schollette el activitation<br>Schollette el activitatio<br>Schollette el activitation<br>Schollette el activ | US (00) 423 PM Adda<br>US (00) 327 PM Adda<br>US (00) 301 PM Adda<br>US (00) 301 PM Adda<br>US (00) 301 PM Adda<br>US (00) 301 PM Adda<br>US (00) 301 PM Adda | Accelet D., 120-09<br>Accelet D., 120-09<br>Accelet D., 20-08<br>Accelet D., 20-08<br>Accelet D., 20-08<br>Accelet D., 20-08<br>Accelet D., 200-08 | Choose the file                         |             |
|----------------------------------------------------------------------------------------------------|----------------------------------------------------------------------------------------------------|----------------------------------------------------------------------------------------------------|-----------------------------------------|-------------|
|                                                                                                    |                                                                                                    |                                                                                                    |                                         |             |
|                                                                                                    |                                                                                                    |                                                                                                    |                                         | Ø           |
| · · · · · ·                                                                                                    |                                                                                                    |                                                                                                    | then click open                         | Canal Canal |
| ه إيداع المرفق.                                                                                                    | تمّ بموجب                                                                                                    | الذي سياً                                                                                                    | خل اسمًا إلى المستند                    | عد ذلك، أد  |
| Add documents                                                                                                    |                                                                                                    |                                                                                                    |                                         |             |
| * Attachment type:                                                                                                    |                                                                                                    | Transcript of                                                                                                    | records/academic achievements           | ~           |
|                                                                                                    |                                                                                                    | You may upload                                                                                                    | 5 documents each with a maximum filesia | e of 5 MB.  |
| Select file:                                                                                                    |                                                                                                    | Choose File                                                                                                    | Transcript of academic achievements p   | df          |

Transcript of academic achievements Document name (max, 44 characters): name the document

| d document |      |       |    |      |        |
|------------|------|-------|----|------|--------|
|            | -    | -     |    |      | _      |
| ~          | Then | click | on | this | button |

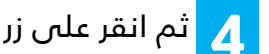

## م انقر على زر إضافة مستند Add document

| Add documents                        |                                                  |                                       |                             |
|--------------------------------------|--------------------------------------------------|---------------------------------------|-----------------------------|
| * Attachment type:                   | Transcript of records/ar                         | ademic achievements                   | ~                           |
|                                      | You may upload 5 docum                           | ents each with a maximum file         | esize of 5 MB.              |
| Select file:                         | Choose File Transcrip                            | t of academic achievement             | ts.pdf                      |
| * Document name (max. 44 chara       | cters): Transcript of academic                   | achievements                          |                             |
| Add document                         | click on this button                             | <b>^</b> na                           | me the document             |
| المستند إلى طلب                      | سترى تأكيداً بإضافة<br>                          | علوية اليسرى،                         | في الزاوية ال<br>5 ترشيحك.  |
| Programme selectio                   | n 🔹 🕑 Fill in form 🔹 🗹 /                         | di attachments 🔹 🕻                    | Sonfirm 🔶 Finished 🚽        |
| The document was added               | succession                                       |                                       |                             |
| Mane document was added              | successury.                                      |                                       |                             |
| ىتندات المضافة.                      | الآن في قائمة المس                               | الذي تم تحميله                        | 6 يظهر المرفق               |
| 41371 2040 88                        |                                                  |                                       |                             |
| Added documents                      |                                                  |                                       |                             |
| Attachment type                      | Occument name (max. 44 characters)               | Fileriza                              |                             |
| Programme specific application form  | HOPES scholarship application                    | 01                                    |                             |
| Time schedule                        | Sme schedule                                     | 75.77                                 |                             |
| Transcold of economication achieve   | unversity degree                                 | 2.65                                  |                             |
| Proof of admissionProof of admission | and of admission                                 | 1.79                                  |                             |
| Renove document                      |                                                  |                                       |                             |
|                                      |                                                  |                                       |                             |
|                                      | ىحظة                                             | ِ ما                                  |                             |
| ىس من ثلاثة<br>سى                    | ل مع الحجم ا الأقم<br>للملف الواحد.              | ىل ثلاث وثائق<br>ميغابايت             | يمكنك تحمي                  |
| عض المساعدة<br>سوحة ضوئيّا           | اه للحصول على بـ<br>من الملفات الممد<br>يستندات. | لى الرابط أدن<br>ن حجم ملفّ ،<br>والم | يمكنك النقر ع<br>للتقليص مر |
| https://www.da                       | ad.de/sapportal/h                                | ilfe/pdf_groe                         | esse/de_en.htm              |

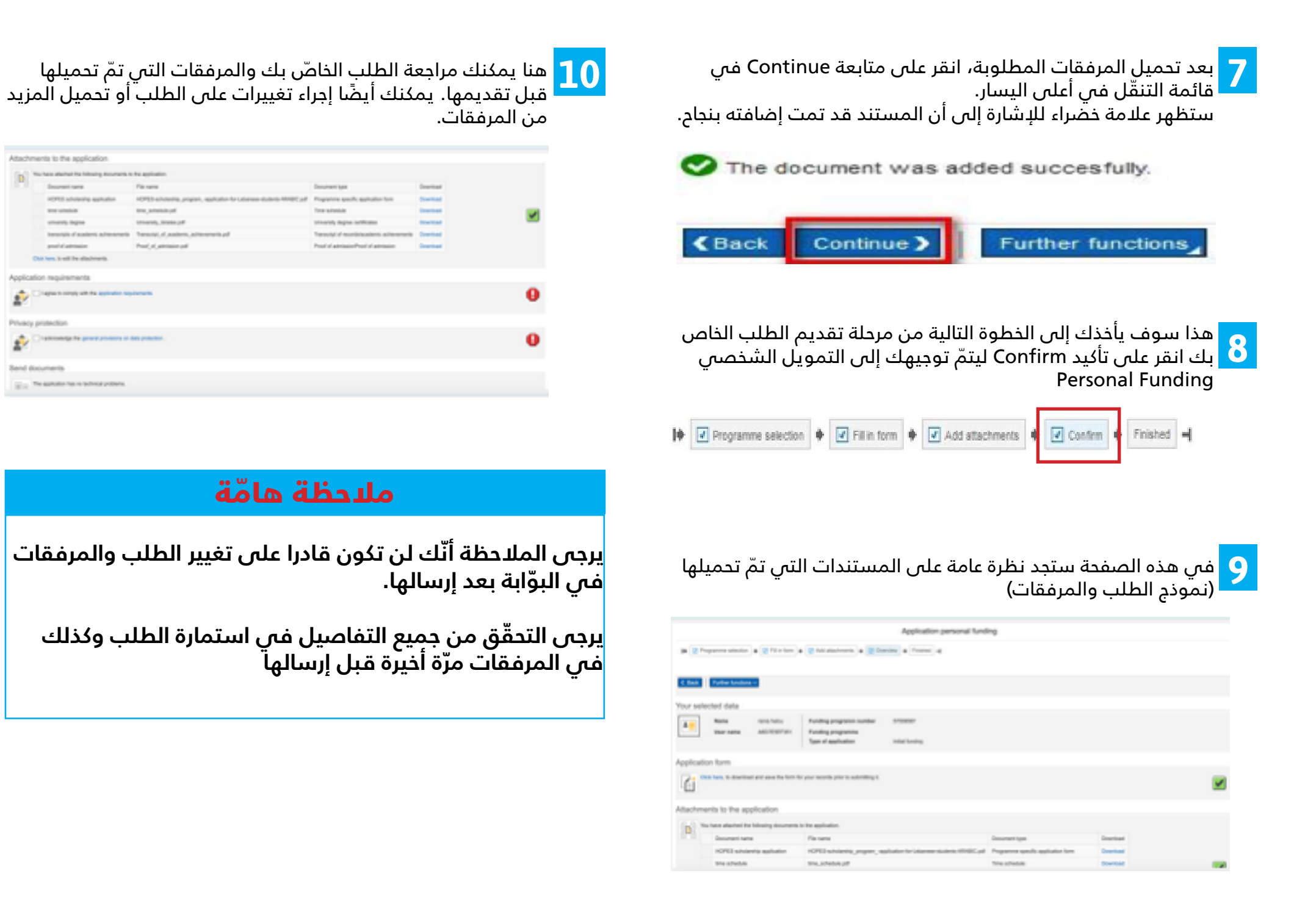

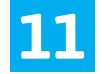

11 قبل تقديم المستندات الخاصة بك، تحتاج إلى التأكيد أنّك توافق على متطلّبات تقديم الطلب وتقرّ بالأحكام العامّة بشأن حماية البيانات

| Applic | tion requirements                                                                                                    |          |
|--------|----------------------------------------------------------------------------------------------------|----------|
| Ż      | C Lague to comp) with the application explorated.                                                                                                    | <b>v</b> |
| Privac | protection                                                                                                    |          |
| Ż      | Ischneiden füre general provisiones on data production .                                                                                                    | 1        |
| Send o | locuments                                                                                                    |          |
| 1      | The application main materimical politions.<br>Prease that you will not be able to damps the application and attachments in the politic innor they have been sent. It is also not possible to recail your application!<br>Prease check your able in the application form and your attachments one final time before sending.<br>Only on "Send documents" to submit the application to the DAHD.<br>Send documents |          |

12 بعد الموافقة على كلّ المتطلّبات يمكنك إرسال الطلب عن طريق النقر على زر **إرسال المستندات.** 

### ملاحظة

إذا تلقّيت رسالة تخبرك بإرسال نسخ مطبوعة بالبريد، يرجى تجاهلها ومتابعة عمليّة تقديم الطلب

#### Send documents

The application has no technical problems Please note that you will not be able to change the application and attachments in the portal once they have been sent. It is also not possible to recall your application Please check your details in the application form and your attachments one final time before sending Click on "Send documents" to submit the application to the DAAD. Const Averaged

DAAD سترى ملاحظة تؤكّد أنّ طلبك قد تمّ تقديمه بنجاح إلى DAAD

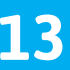

#### Application sent

Many thanks

The application was accessfully set to GAG. It is non-being processed by the system and you will shorly receive a confirmation message that can be called ap in "Application and funding preview". This processes may bein a few minutes.

When applying for the first line the message "There are currently to applications assigned to your user" may appene during this waiting time. Once the confirmation message about the move application is deployed, please cipil on "Core off"

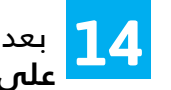

بعد بضعة دقائق من إرسال طلبك ستتمكّن من رؤيته في **نظرة عامة** على الاستمارة والتمويل. Application and Funding overview

| S                                            | start                                       | Pro                                 | ject F                          | Funding                               | 3                                     | Personal Fund                                       | ling                    | Insu            | irance                |    |
|----------------------------------------------|---------------------------------------------|-------------------------------------|---------------------------------|---------------------------------------|---------------------------------------|-----------------------------------------------------|-------------------------|-----------------|-----------------------|----|
| St                                           | art                                         | Appl                                | icatio                          | on and                                | Fund                                  | ling Overview                                       | App                     | lication        | Per                   | 18 |
| ٦٦                                           | ں إشع                                       | ، تتلق                              | ىروف                            | ویل س                                 | ى التم                                | ونظرة عامّة علم                                     | الطلب                   | ر على<br>الطلب  | عند النقر<br>بملخّص   | 15 |
| lotific                                      | ation                                       |                                     |                                 |                                       |                                       |                                                     |                         |                 |                       |    |
| Dear Ra                                      | nds MRMOUR,                                 |                                     |                                 |                                       |                                       |                                                     | Attachm                 | ents for mes    | sage                  |    |
| his all<br>HOPES                             | unatically generated<br>Scholentrig Program | i mesage contai<br>mme for Master i | ns the applicat<br>and Bachelor | don summary for y<br>Dudies in Labano | our application to<br>funded by the 2 | te The<br>EU Masted Flund, 2020? Tunding programme, | & heater                | ion Summary     | 435                   |    |
| tiws la<br>The DA                            | ittidy<br>40 Puna                           |                                     |                                 |                                       |                                       |                                                     |                         |                 |                       |    |
|                                              |                                             |                                     | Annie                           | union and her                         | des maris                             |                                                     |                         |                 |                       |    |
|                                              |                                             |                                     | Appa                            | and the second second                 | ong over se                           | -                                                   |                         |                 |                       |    |
|                                              | tion on your m                              | all all and a                       | d hadro                         |                                       |                                       |                                                     |                         |                 |                       |    |
| 10                                           | ding programm numb                          | er Funding pro                      | parrie                          |                                       |                                       |                                                     | Data of submission      | Type of funding | Application status    |    |
| 51                                           | 10007                                       | 1095550                             | nemi Propo                      | erone for Waster an                   | Electroice Ducks                      | in Calorier funded by the EU Maded Fund. 2020       | 10.06.2520              | Initial funding | Application automated |    |
| Men                                          | sages regardin                              | g applicatio                        | n i funding                     | 57558587 (                            | - 0000                                |                                                     |                         |                 |                       |    |
| <u> -                                   </u> |                                             | Equal of the                        | Cree of                         | Server of                             |                                       |                                                     |                         |                 | 9                     |    |
| 3                                            | The application of                          | 10                                  | al and                          | NON DEPC DAY                          | Send the                              | Tape ID<br>Notification                             |                         |                 | A                     |    |
| 3                                            | New application of                          | anited Dr                           | work Ge                         | 10430                                 | 66-17.66                              | Separation-mailing/scholaratig related income       | applicantelectroleratio | holdensi        |                       |    |
|                                              |                                             |                                     |                                 |                                       |                                       |                                                     |                         |                 |                       |    |
| Antonio d                                    | in the application                          |                                     |                                 |                                       |                                       |                                                     |                         |                 | -                     |    |
|                                              | samp Literature                             |                                     |                                 |                                       |                                       |                                                     |                         |                 |                       |    |

Name areas

NUMBER OF STREET, STREET, STRE

Sec. Annual

and indicates. Laborate minority

S-Galor Medicine

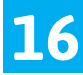

16 إضافة إلى تأكيد التقديم الناجح للطلب، ستجد جميع المرفقات التي قدمتها كذلك متطلّبات الاستمارة المرفقة والأحكام المتعلّقة بحماية الىيانات.

| Ner Randa NAMMOUR,                                                                                                    | Attachments for message                                                  |               |
|----------------------------------------------------------------------------------------------------|--------------------------------------------------------------------------|---------------|
| his automatically generated message confirms that you have submitted your application to the<br>KOPES Scholantilip Programme for Water and Bachelor Student Lubeanon Lubeat by the EU-Wadad Fund, 2027 Sundrag programme.<br>This result was marked unlike the user news anti-bioloffbrows analytic no. | g Posision, or Jole polacion<br>A Assistato maximum                      | 304,0         |
| heave find a copy of the application you submitted attachmet, including the attachments you-spicaded. Additionally attached are copies of<br>the application requirements and the provisions on privacy protection you agreed to and acknowledged, respectively.                                        | <ul> <li>Application</li> <li>A HOPES scholarship application</li> </ul> | 0.80          |
| Whin the next 34 hours you will receive another message containing the pdf life 'Application Summary'.                                                                                                    | g university degree                                                      | 0.85          |
| tura luihuliy<br>Ine DAID Potul                                                                                                    | g transityte et acatorie actionerse<br>g prod et atrinaien               | n 29(3<br>1/1 |

17 سوف تتلقّى رسالة ثانية على بريدك الإلكترونيّ مع ملخّص للطلب الخاصّ بك خلال الـ ٢٤ ساعة القادمة.

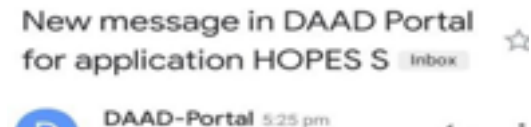

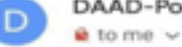

6

Dear

You have received a new message for your application/funding in the HOPES Scholarship Programme for Master and Bachelor Studies in Lebanon funded by the EU Madad Fund, 2020 programme. To retrieve it please click the following link and enter your email adr ess 🗰

and your password.

1

http://portal.daad.de/irj/portal? NavigationTarget=navurl://d 38493a0f579223e33e22ee778b90d7d

Please select the desired application/funding in the Applications and funding tab and open the notification in the notification area below.

Please retrieve the message as soon as possible. Due to our security policy you will not receive the DAAD Portal message at your own mail account.

Yours faithfully The DAAD Portal

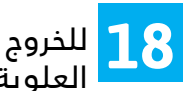

للخروج من البوابة الإلكترونية انقر فوق تسجيل الخروج في الزاوية العلوية اليسري.

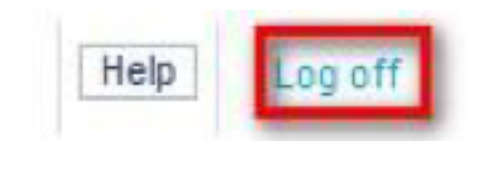

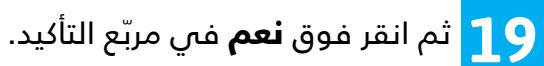

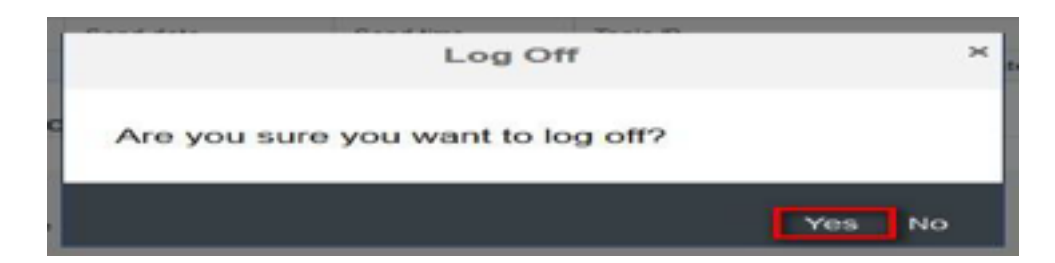